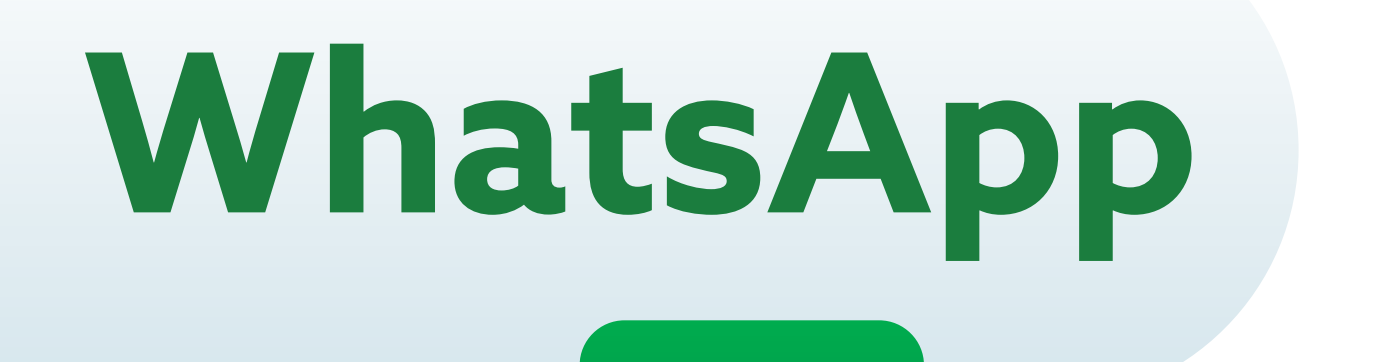

**WhatsApp** es una aplicación para celulares que permite enviar fotos y videos, realizar llamadas y enviar mensajes de texto y voz.

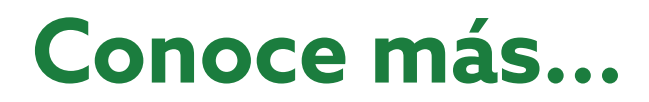

# Guía para enviar mensajes de voz por WhatsApp

Esta guía te simplificará el uso de esta herramienta, ayudándote a saber, paso a paso, cómo enviar **mensajes de voz.** 

Abre la aplicación de WhatsApp en tu celular.

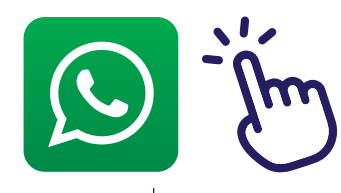

| 438 80 %    |                                                    | 17 a 676a                                                             |
|-------------|----------------------------------------------------|-----------------------------------------------------------------------|
|             | 9 Miguel +<br>Las torms<br>continua<br>durante las | 22°<br>Intaigo<br>Intais<br>Intai<br>Intai<br>Intai<br>Intai<br>Intai |
| G           |                                                    | ß                                                                     |
| Sater 105 9 | 1 m 1<br>* 4 0<br>T or 4<br>Coogle                 | (Sourity                                                              |
| • •         | <br>G                                              |                                                                       |

| Notaci |  |      |
|--------|--|------|
| NOLAS: |  |      |
|        |  |      |
|        |  |      |
|        |  |      |
|        |  | <br> |
|        |  |      |
|        |  |      |

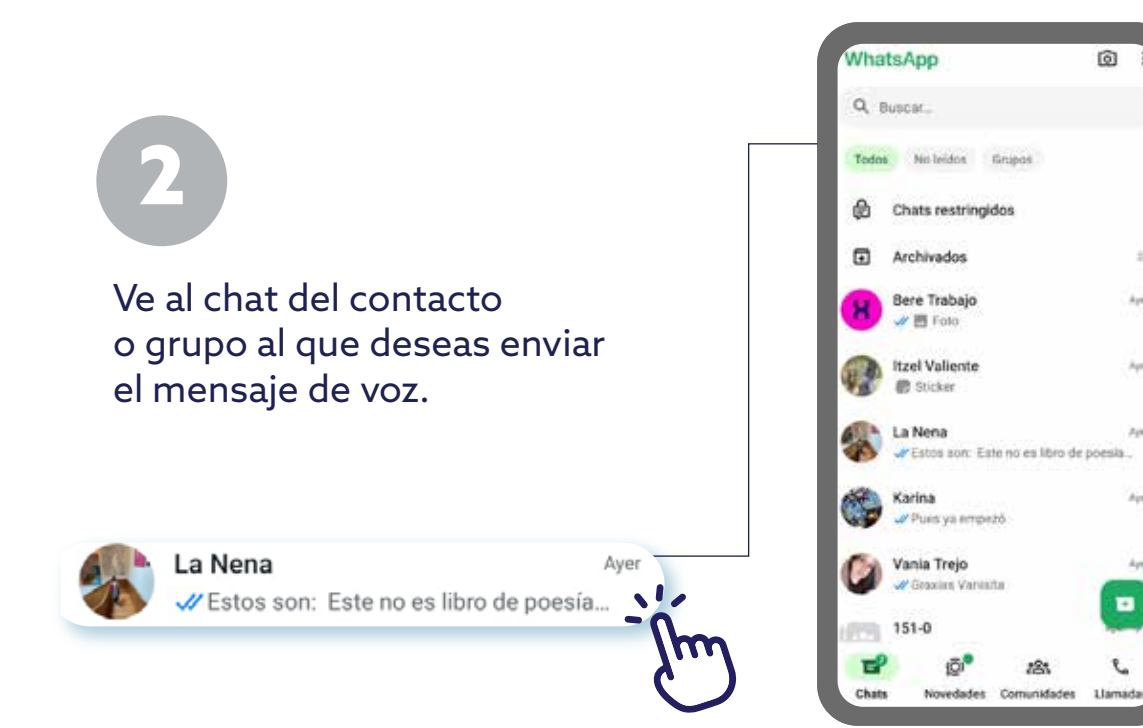

Ų

1.

Toca el ícono del micrófono, ubicado junto al campo de texto de mensajes. Normalmente está representado por un pequeño micrófono o un ícono de grabación de voz.

0

0

Mensaje
 Mensaje

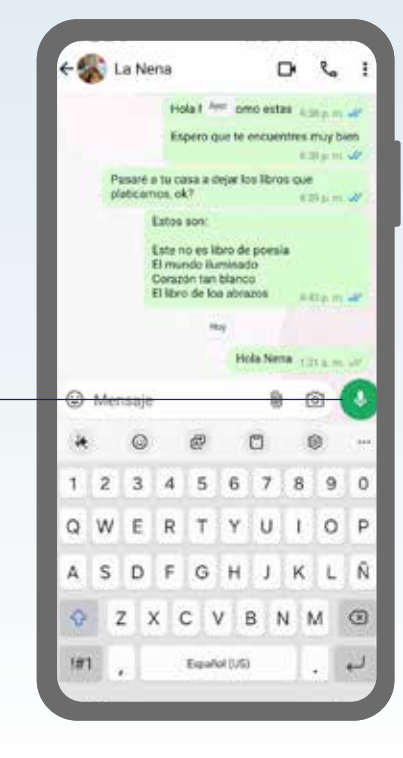

400

400

1.00

Apr.

44

+

2

#### Notas:

Notas:

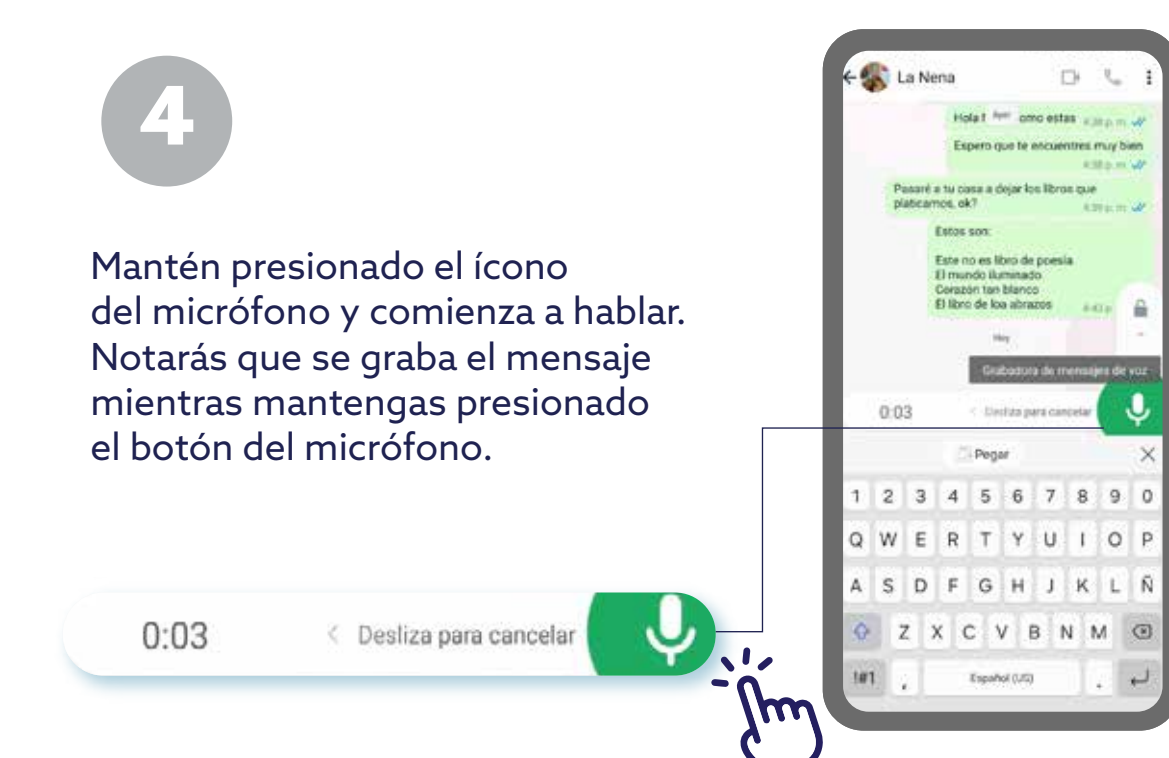

Una vez que hayas terminado

de grabar tu mensaje, simplemente suelta el botón del micrófono y éste se enviará automáticamente.

| -ĥm | Ø | Ô | Ŷ |  |
|-----|---|---|---|--|
|     |   |   |   |  |

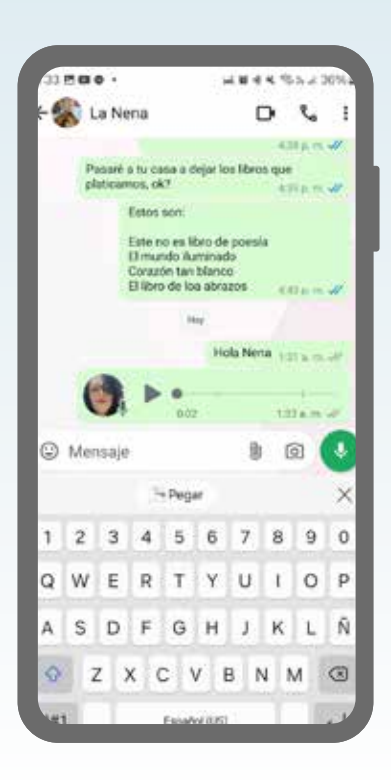

#### Notas:

Notas:

### Notas:

## ¡Listo! Ahora el mensaje de voz se habrá enviado a través de WhatsApp.

La presente guía es una referencia ilustrativa de la aplicación y sus funciones, la distribución, diseño y los botones pueden variar de acuerdo al modelo y marca del dispositivo. Recomendamos hacer los ajustes permitentes mediante el espacio de anotaciones.

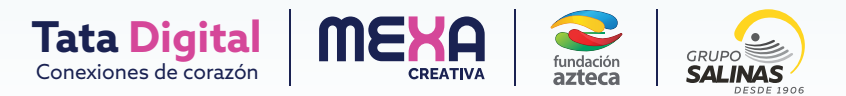